## Installation des USB-Treibers

## Auf keinen Fall die Platine LC4128 an einen USB-Port anschließen, bevor der USB Treiber installiert ist!

- Wenn ispLEVER und ispVMSystem bereits installiert sind: ispVMSystem....exe starten und Haken weg bei allen zu installierenden Treibern.
- Wenn noch nichts installiert ist: ispLEVER installieren und ispVMSystem zum Schluss installieren.

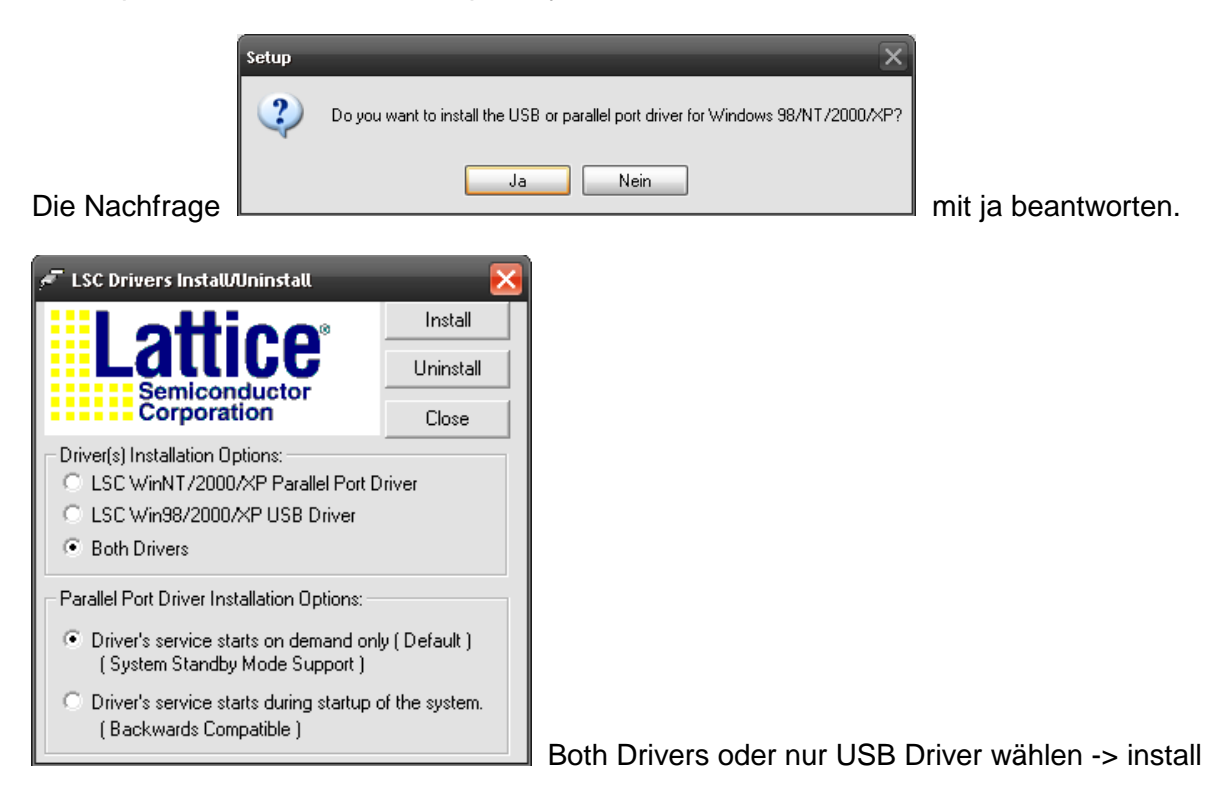

Nach der Installation dieses Fenster mit Close schließen

Schließen Sie die Platine immer direkt mit <u>einem</u> USB-Kabel an einen USB-Port des PCs an.

Verwenden Sie niemals zusätzliche Verlängerungen!

Lassen Sie im Schulbetrieb das USB-Kabel am PC und schließen Sie immer nur die Platine an dieses Kabel an. Wenn Sie das Kabel an einen anderen USB-Port des PCs anschließen, erfolgt eine neue Hardware-Erkennung.

Platine LC4128 mit USB-Port verbinden -> Meldung: neue Hardware gefunden

| Assistent für das Suchen neue |                                                                                                    |                               |
|-------------------------------|----------------------------------------------------------------------------------------------------|-------------------------------|
|                               | Willkommen<br>Es wird nach aktueller und aktualisierter Software auf dem<br>Computer, auf der Hardwareinstallations-CD oder auf der<br>Windows Update-Website (mit Ihrer Erlaubnis) gesucht.<br>Datenschutzrichtlinie anzeigen |                               |
|                               | Soll eine Verbindung mit Windows Update hergestellt werden,<br>um nach Software zu suchen?<br>O Ja, nur diese eine Mal<br>O Ja, und jedes Mal, wenn ein Gerät angeschlossen wird<br>T Nein, diesmal nicht                      |                               |
|                               | Klinken Sie zuf Willeiter <sup>u</sup> um den Verenne feitrussteen                                                                                                    |                               |
|                               | Nicken Sie auf Weiter, um den Vorgang fortzusetzen.                                                                                                    |                               |
|                               | <zurück weiter=""> Abbrechen</zurück>                                                                                                    | Nein, diesmal nicht -> Weiter |
|                               |                                                                                                    |                               |
| Assistent für das Suchen neu  | er Hardware                                                                                                    |                               |
|                               | Mit diesem Assistenten können Sie Software für die folgende<br>Hardwarekomponente installieren:                                                                                                    |                               |
|                               | Falls die Hardwarekomponente mit einer CD                                                                                                    |                               |
|                               | jetzt ein.                                                                                                    |                               |
|                               |                                                                                                    |                               |
|                               | Wie möchten Sie vorgehen?                                                                                                    |                               |
|                               | <ul> <li>Software automatisch installieren (empfohlen)</li> <li>Software von einer Liste oder bestimmten Quelle<br/>installieren (für fortgeschrittene Benutzer)</li> </ul>                                                    |                               |
|                               | Klicken Sie auf "Weiter", um den Vorgang fortzusetzen.                                                                                                    |                               |
|                               | < Zurück Weiter > Abbrechen                                                                                                    | Wichtig!!!!! -> Weiter        |

## -> Durchsuchen

Installationsverzeichnis von ispvmSystem suchen,

je nachdem wohin Sie ispLEVER und ispVMSystem installiert ahben, kann dies z.B. sein: c:\programme\siptools\ispvmsystem

|                                                                             | Ordner suchen                                                                                                    | ? 🔀                                                                                     |                                    |
|-----------------------------------------------------------------------------|----------------------------------------------------------------------------------------------------|-----------------------------------------------------------------------------------------|------------------------------------|
| erweitern oder<br>Standardsuche mit                                         | Wählen Sie den Ordner, der die Treiber für die<br>Hardwarekomponente enthält.                                                                                                    |                                                                                         |                                    |
| ] Durchsuchen<br>nlen<br>Liste zu wählen. Es wir<br>Jare am besten entspriv | Klicken Sie auf ein Pluszeichen, um Unterordner anz                                                                                                    | vzeigen.                                                                                |                                    |
| eiter > Abbrech                                                             | OK Abbr                                                                                                    | echen -> O                                                                              | К                                  |
| Hardwareinstalla                                                            | tion                                                                                                    | _                                                                                       |                                    |
| Die Sc<br>Lattice                                                           | oftware, die für diese Hardware installiert wird:<br>9 USB ISP Programmer                                                                                                    |                                                                                         |                                    |
| hat de<br>Windo                                                             | n Windows-Logo-Test nicht bestanden, der die Kon<br>ws XP überprüft. <u>(Warum ist dieser Test wichtig?</u> )                                                                                                    | npatibilität mit                                                                        |                                    |
| Das F<br>Funkt<br>Micro<br>und s<br>Wind                                    | Fortsetzen der Installation dieser Software I<br>tion des Systems direkt oder in Zukunft ber<br>soft empfiehlt strengstens, die Installation<br>ich mit dem Hardwarehersteller für Softwar<br>ows-Logo-Test bestanden hat, in Verbindur | kann die korrekte<br>einträchtigen.<br>letzt abzubrechen<br>e, die den<br>ng zu setzen. |                                    |
|                                                                             | Installation fortsetzen                                                                                                    | allation abbrechen                                                                      | unbedingt Installation fortsetzen! |
| Assistent für das Su                                                        | chen neuer Hardware                                                                                                    |                                                                                         |                                    |
|                                                                             | Fertigstellen des Assistente                                                                                                    | )n                                                                                      |                                    |
|                                                                             | Die Software für die folgende Hardware wurde                                                                                                    | installiert:                                                                            |                                    |
|                                                                             | Lattice USB ISP Programmer                                                                                                    |                                                                                         |                                    |
|                                                                             |                                                                                                    |                                                                                         |                                    |
|                                                                             | Klicken Sie auf "Fertig stellen", um den Vorgar                                                                                                    | ng abzuschließen.                                                                       |                                    |
|                                                                             | < Zurück Fertig steller                                                                                                    | Abbrechen ->                                                                            | <ul> <li>Fertig stellen</li> </ul> |

Meldung: Hardware kann jetzt verwendet werden

IspLEVER starten, Projekt anlegen oder bestehendes öffnen. Jedec-File erzeugen.

ispVMSystem aus dem Projekt-Navigator starten

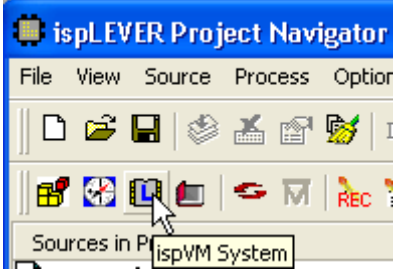

Nur beim ersten Start des ISPVMSystem ist einmalig die Auswahl des Download-Ports notwendig: Options -> Cable and I/O Port Setup

| LSC isp∀M® System - Chain configuration1            |                              |  |  |  |  |
|-----------------------------------------------------|------------------------------|--|--|--|--|
| File Edit View Project ispTools                     | Options Window Help          |  |  |  |  |
| 🗅 🖻 🖬 🎒 🔤 💹                                         | AutoScan Options             |  |  |  |  |
| ۵ ۵ 🔒 🕹 کې ا                                        | Display USERCODE/UES Options |  |  |  |  |
|                                                     |                              |  |  |  |  |
|                                                     | 🛅 Eile Locations             |  |  |  |  |
| Chain configuration1                                | 🔠 Arrange Column             |  |  |  |  |
| Index Device List<br>Add New Device by selecting Ed | Device Database Installation |  |  |  |  |

Cable Type USB wählen und prüfen, ob alle haken so wie hier dargestellt:

| Cable and 1/0 Port Setup                                                                                                    |                                  |  |  |  |
|----------------------------------------------------------------------------------------------------|----------------------------------|--|--|--|
| Cable Type: USB                                                                                                    | Auto Detect OK Cancel Debug Mode |  |  |  |
| NOTE: Auto Detect only works with the Lattice<br>parallel port and USB cables.                                                                                                    |                                  |  |  |  |
| NOTE: Connecting the board's TRST pin to the cable's TRST pin is<br>not recommended. Instead, connect the board's TRST to Vcc.<br>The parallel port on some PCs may not be able to hold a high during<br>the programming, and may have glitches, interrupting programming.<br>NOTE: When using ORCA devices (JTAG Mode) with the Lattice parallel port<br>cable, connect the ispEN pin to SERIAL connector PROG pin. |                                  |  |  |  |
| TRST/Reset Pin Connected                                                                                                    | ispEN/BSCAN Pin Connected        |  |  |  |
| <ul> <li>Set High</li> <li>Set Low</li> </ul>                                                                                                    | ♥ Set High ♥ Set Low             |  |  |  |
| DONE Pin Connected                                                                                                    | PROGRAMN Pin Connected           |  |  |  |
|                                                                                                    | INITN Pin Connected              |  |  |  |

-> OK

Bei angeschlossener LC4128-Platine: Scan

| <b>L</b> L                        | SC isp∀M®  | ) System - N | lew Scan    | Configur | ation Setu | ۰¢       |
|-----------------------------------|------------|--------------|-------------|----------|------------|----------|
| File                              | Edit Viev  | v Project    | ispTools    | Options  | Window     | Help     |
| D                                 | i 🖉        | i            | Mix<br>Scan | 🖌   🖸    | UFW SV     | F ATE    |
| 5                                 | ا الح      | 🔓 🍒          | X 🖻         | • 🖪   f  | b 🤏 (      | <b>8</b> |
| Chain configuration1              |            |              |             |          |            |          |
| 📊 🍱 New Scan Configuration Setup* |            |              |             |          |            |          |
|                                   | Index      | Device Lis   | t           | FileNa   | ame/IR-Ler | ngth     |
|                                   | <b>3</b> 1 | LC4128V(8    | 3)          |          |            |          |

Nun erscheint bei Device List der LC4128V, d.h. das ispVMSystem hat den richtigen Baustein am USB erkannt.

Zum Download wie gewohnt fortfahren mit Doppelklick auf das leere Feld unter FileName -> Browse -> das Jedec-File suchen -> OK -> GO